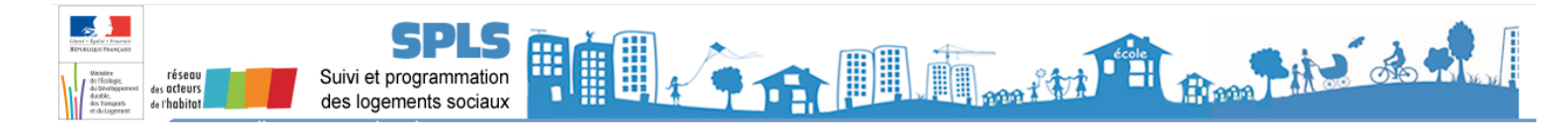

# FICHE UTILISATEUR

## Portail de Suivi et de Programmation des Logements Sociaux - SPLS

### Mettre à jour son adresse postale

Les coordonnées de chaque organisme maître d'ouvrage peuvent être mises à jour via le portail SPLS. Il peut modifier ses données postales, son courriel de notification des informations SPLS <sup>1</sup>, et ses coordonnées téléphoniques.

La présente fiche précise les modalités de l'utilisation de SPLS pour la modification des coordonnées postales.

#### 1. Etape 1 : L'accès au menu de modification des coordonnées

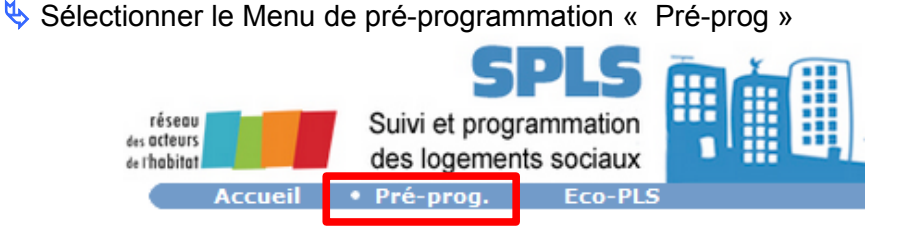

bélectionner la rubrique « Coordonnées » du sous-menu « Paramétrage »

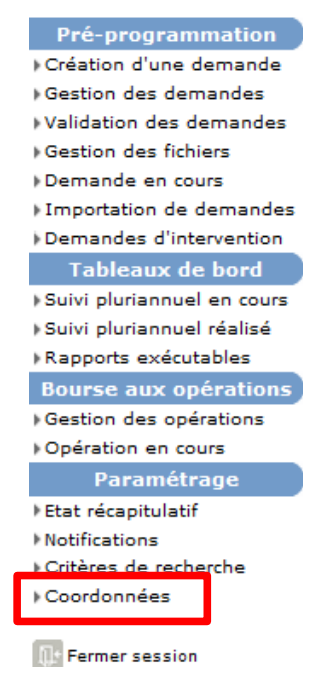

Voir la fiche pratique disponible au lien suivant http://www.financement-logementsocial.logement.gouv.fr/fiche-pratique-no10-renseignement-ou-modification-a1755.html

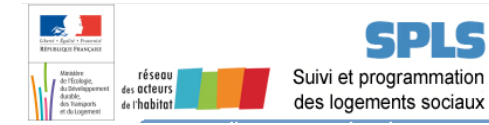

3.

2.

### Etape 2 : La modification de l'adresse postale

L'adresse postale peut être modifiée si elle est incorrecte. Il y a deux procédures distinctes de modification suivant si l'adresse est géolocalisée (cas 1) ou non-géolocalisée (cas 2).

L'adresse postale est géolocalisée, lorsque les cordonnées GPS et les références cadastrales sont renseignées.

#### Cas 1 : l'adresse postale est incorrecte et géolocalisée

Scliquer sur le bouton « Modifier »

| Maitre d'ouvrage              |                                        |          |              |                    |                 |
|-------------------------------|----------------------------------------|----------|--------------|--------------------|-----------------|
| Caractéristiques              |                                        |          |              |                    |                 |
| No SIREN :                    | 00000000                               |          |              |                    |                 |
| No SIRET :                    | 0000000000000                          |          |              |                    |                 |
| Type d'organisme :            | Siège                                  |          |              |                    |                 |
| Raison sociale :              | XXXXXXXXXXXXXXXXXXXXXXXXXXXXXXXXXXXXXX |          |              |                    |                 |
| Enseigne :                    |                                        |          |              |                    |                 |
| Sigle :                       |                                        |          |              |                    |                 |
| Code DAEI :                   |                                        |          |              |                    |                 |
| Catégorie :                   |                                        |          |              |                    | _               |
| SACI CAP                      |                                        |          |              |                    |                 |
| Famille :                     | Entreprises HLM                        |          |              |                    |                 |
| Département :                 | Nord                                   |          |              |                    |                 |
| Valide :                      |                                        |          |              |                    |                 |
| Groupe du maître d'ouvrage :  |                                        |          |              |                    |                 |
|                               |                                        |          |              |                    |                 |
| Adresse                       |                                        |          |              |                    |                 |
| Destinataire :                |                                        |          |              |                    |                 |
| Entrée, immeuble, résidence : |                                        |          |              |                    |                 |
| Numéro, type, nom de voie :   | 999, RUE TARTAMPOIN                    |          |              |                    |                 |
| Mention de distribution :     |                                        |          |              |                    |                 |
| Code Postal :                 | 59 999                                 |          |              |                    |                 |
| Bureau distributeur :         | TATOUINE-LES -BAINS                    |          | -            |                    |                 |
| Coordonnées GPS :             | 3.131609, 50.663533                    |          | T 2 - d      |                    |                 |
| Référence cadastrale :        | 59646 000 BC 0228                      |          | L'adresse es | st geolocalisee    |                 |
| Tel 1 :                       |                                        |          | •            |                    |                 |
| Tel 2 :                       |                                        |          |              |                    |                 |
| Fax :                         |                                        |          |              |                    |                 |
| E-mail :                      |                                        |          |              |                    | _               |
|                               |                                        |          |              |                    |                 |
|                               |                                        |          |              |                    | Géolocaliser    |
|                               |                                        |          |              |                    |                 |
| Référence bancaire            |                                        |          |              |                    |                 |
| Code banque :                 |                                        |          |              |                    |                 |
| Code guichet :                |                                        |          |              |                    |                 |
| Code compte :                 |                                        |          |              |                    |                 |
| Code dé :                     |                                        |          |              |                    |                 |
|                               |                                        | <b>-</b> |              | _                  |                 |
|                               |                                        |          | Sec Modifier | Visualiser les cor | itacts 🔚 Retour |

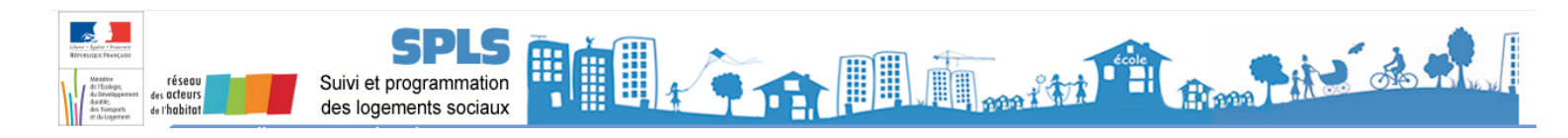

Seffacer l'ensemble des « coordonnées GPS » et « Référence cadastrale »

| Coordonnées GPS :      |  |
|------------------------|--|
| Longitude :            |  |
| Latitude :             |  |
| Référence cadastrale : |  |
| Code INSEE :           |  |
| Commune absorbée :     |  |
| Section :              |  |
| Parcelle :             |  |
|                        |  |

Semplacer les coordonnées postales incorrectes dans les champs correspondants

| Adresse postale :             |                     |
|-------------------------------|---------------------|
| Destinataire :                |                     |
| Entrée, immeuble, résidence : |                     |
| Numéro, type, nom de voie :   | 999. RUE TARTAMPION |
| Mention de distribution :     |                     |
| Code Postal :                 | 59 999              |
| Bureau distributeur :         | TATOUINE-LES-BAINS  |

Scliquer sur le bouton « Enregistrer »

/!! A cette étape, Il ne faut pas cliquer sur le bouton « Géolocaliser », ni sur « Mettre à jour », au risque de perdre une partie des informations saisies.

| Adresse                       |                     |                                         |
|-------------------------------|---------------------|-----------------------------------------|
| Adresse postale :             |                     |                                         |
| Destinataire :                |                     |                                         |
| Entrée, immeuble, résidence : |                     |                                         |
| Numéro, type, nom de voie :   | 999, RUE TARTAMPION |                                         |
| Mention de distribution :     |                     |                                         |
| Code Postal :                 | 59999               |                                         |
| Bureau distributeur :         | TATOUINE-LES-BAINS  |                                         |
|                               |                     |                                         |
| Coordonnées GPS :             |                     |                                         |
| Longitude :                   |                     |                                         |
| Lautude :                     |                     |                                         |
| Référence cadastrale :        |                     |                                         |
| Code INSEE :                  |                     |                                         |
| Commune absorbée :            |                     |                                         |
| Section :                     |                     |                                         |
| Parcelle :                    |                     |                                         |
|                               |                     |                                         |
| Contact :                     |                     |                                         |
| Tel 2 :                       |                     |                                         |
| Fax :                         |                     | /// Ne pas cliquer sur « Géolocaliser » |
| E-mail :                      |                     | ni sur « Mettre à jour »                |
|                               |                     |                                         |
|                               |                     | Mettre à jour 🛛 Géolocaliser            |
|                               |                     |                                         |
| Référence bancaire            |                     |                                         |
| Code banque :                 |                     |                                         |
| Code guichet :                |                     |                                         |
| Code compte :                 |                     |                                         |
| Code clé :                    |                     |                                         |
|                               |                     |                                         |
|                               |                     | 💾 Enregistrer 💽 Rétablir 🛛 🔚 Retour     |
|                               |                     |                                         |

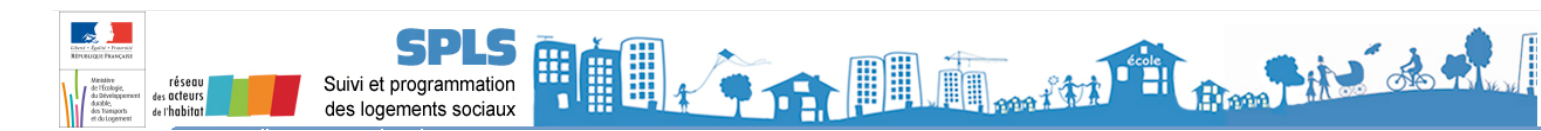

#### Cas 2 : l'adresse postale est incorrecte et non-géolocalisée

Scliquer sur le bouton « Modifier »

4.

| Maitre d'ouvrage              |                                         |                                         |
|-------------------------------|-----------------------------------------|-----------------------------------------|
| Caractéristiques              |                                         |                                         |
| No SIREN :                    | 00000000                                |                                         |
| No SIRET :                    | 0000000000000                           |                                         |
| Type d'organisme :            | Siège                                   |                                         |
| Raison sociale :              | 000000000000000000000000000000000000000 |                                         |
| Enseigne :                    |                                         |                                         |
| Sigle :                       |                                         |                                         |
| Code DAEI :                   |                                         |                                         |
| Catégorie :                   |                                         |                                         |
| SACI CAP                      |                                         |                                         |
| Famille :                     | Entreprises HLM                         |                                         |
| Département :                 | Nord                                    |                                         |
| Valide :                      |                                         |                                         |
| Groupe du maître d'ouvrage :  |                                         |                                         |
|                               |                                         |                                         |
| Adresse                       |                                         |                                         |
| Destinataire :                |                                         |                                         |
| Entrée, immeuble, résidence : |                                         |                                         |
| Numéro, type, nom de voie :   | 999, RUE TARTAMPOIN                     |                                         |
| Mention de distribution :     |                                         |                                         |
| Code Postal :                 | 59 999                                  |                                         |
| Bureau distributeur :         | TATOUINE-LES -BAINS                     |                                         |
| Coordonnées GPS :             | L'adress                                | e est non-géolocalisée                  |
| Référence cadastrale :        |                                         | <b>3</b>                                |
| Tel 1 :                       |                                         |                                         |
| Tel 2 :                       |                                         |                                         |
| Fax :                         |                                         |                                         |
| E-mail :                      |                                         |                                         |
|                               |                                         |                                         |
|                               |                                         | Géolocaliser                            |
|                               |                                         |                                         |
| Référence bancaire            |                                         |                                         |
| Code banque :                 |                                         |                                         |
| Code guichet :                |                                         |                                         |
| Code compte :                 |                                         |                                         |
| Code dé :                     |                                         |                                         |
| L                             |                                         |                                         |
|                               | من Modif                                | fier 💿 Visualiser les contacts 🔚 Retour |

Semplacer les coordonnées postales incorrectes dans les champs correspondants

| Adresse postale :             |                     |
|-------------------------------|---------------------|
| Destinataire :                |                     |
| Entrée, immeuble, résidence : |                     |
| Numéro, type, nom de voie :   | 999. RUE TARTAMPION |
| Mention de distribution :     |                     |
| Code Postal :                 | 59 999              |
| Bureau distributeur :         | TATQUINE-LES-BAINS  |

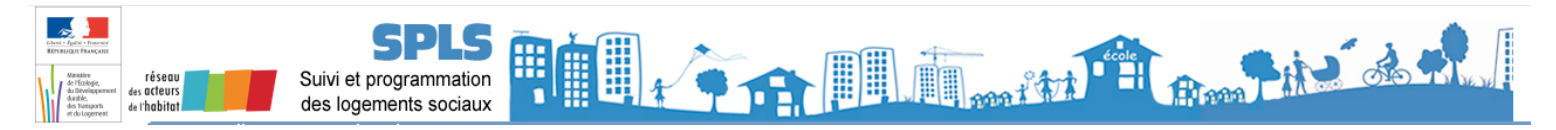

Scliquer sur le bouton « Enregistrer »

/!! A cette étape, II ne faut pas cliquer sur le bouton « Géolocaliser », ni sur « Mettre à jour », au risque de perdre une partie des informations saisies.

| Adresse                       |                     |                                                    |
|-------------------------------|---------------------|----------------------------------------------------|
| Adresse postale :             |                     |                                                    |
| Destinataire :                |                     |                                                    |
| Entrée, immeuble, résidence : |                     |                                                    |
| Numéro, type, nom de voie :   | 999, RUE TARTAMPION |                                                    |
| Mention de distribution :     |                     |                                                    |
| Code Postal :                 | 59999               |                                                    |
| Bureau distributeur :         | TATOUINE-LES-BAINS  |                                                    |
| Coordonnées GPS ;             |                     |                                                    |
| Longitude :                   |                     |                                                    |
| Latitude :                    |                     |                                                    |
| Référence cadastrale :        |                     |                                                    |
| Code INSEE :                  |                     |                                                    |
| Commune absorbée :            |                     |                                                    |
| Section :                     |                     |                                                    |
| Parcelle :                    |                     |                                                    |
|                               |                     |                                                    |
| Contact :                     |                     |                                                    |
| T-12.                         |                     |                                                    |
| 1612:                         |                     |                                                    |
| rax :                         |                     | <br><u>/II</u> Ne pas cliquer sur « Géolocaliser » |
| c-mail :                      |                     | hi sur « Mettre a jour »                           |
|                               |                     | Mettre à jour - Q Géolocaliser                     |
|                               |                     |                                                    |
| Référence bancaire            |                     |                                                    |
| Code banque :                 |                     |                                                    |
| Code guichet :                |                     |                                                    |
| Code compte :                 |                     |                                                    |
| Code clé :                    |                     |                                                    |
|                               |                     | 🖹 Enregistrer 🕞 Rétablir 🖉 Retour                  |
|                               |                     |                                                    |
|                               |                     |                                                    |